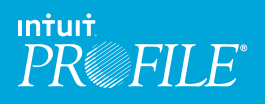

# ProFile Review

# **ProFile Review Features**

Administrator:

your Company

 When you first open ProFile Review after creating your Admin/Company Account, you'll be brought to the Admin Panel. (If not, just click Admin Panel on the left). Click the + Invite button to start inviting other employees to ProFile Review.

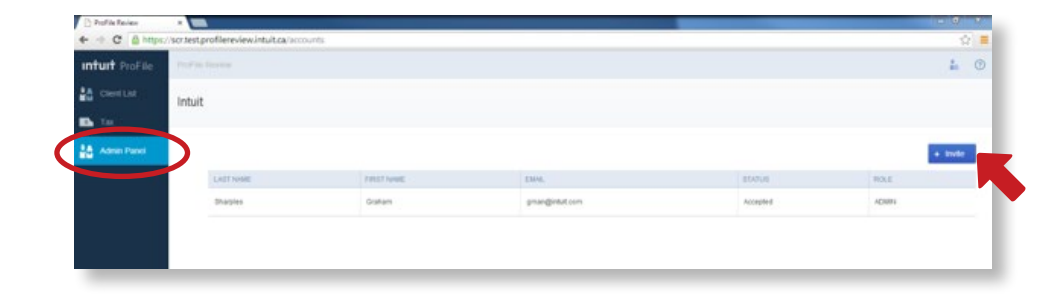

2. In the **Invite Multiple Users** window, add the names and email addresses of the users that you want to invite. When you're done, click **Invite**.

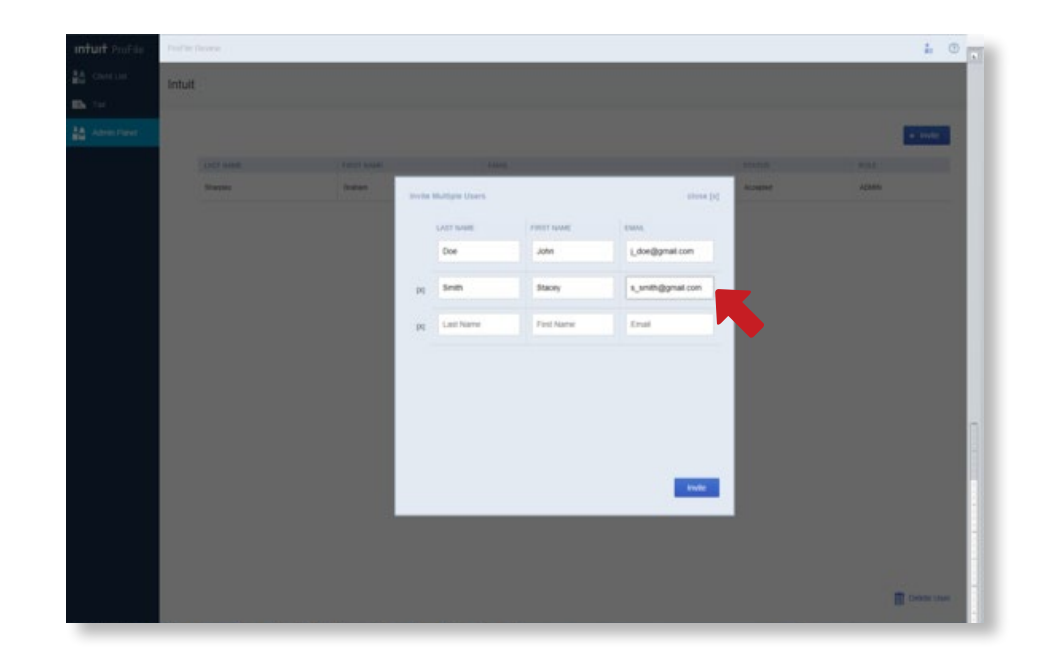

3. ProFile Review will send an email to each invitee. The email contains a link that allows the user to register with your ProFile Review account and create login credentials.

| You have been invited to use ProFile Review                                                                                                    | ÷Ψ×       |
|----------------------------------------------------------------------------------------------------|-----------|
| InsubDemoProFile@Infulctions(InsubDemoProFile@Insubcom) Add to contacts 1005 AM = 1                                                                                                    | Actions v |
| Helo,                                                                                                    |           |
| You have been invited to use intuit's ProFile Review by your company's administrator or manager.                                                                                                    |           |
| What is ProFile Review?                                                                                                    |           |
| ProFile Review is a web application connected to ProFile desitop that gives you the ability to review a client's TI orTPI returns. It also allows you to review a return's status and key tas fields, you can add markups and memor, and create a the return that can be emailed to your client. | PDF of    |
| What is the next step?                                                                                                    |           |
| You will need to sign in or sign up at a user of ProFile Review. Click here to accept the invitation and continue.*                                                                                                    |           |
| Contact your office administrator or manager if you are unsure whether this is a legitimate invitation.                                                                                                    |           |
| Thank you for choosing ProFile1                                                                                                    |           |
| Best Regards,                                                                                                    |           |
| The ProFile Team                                                                                                    |           |
| *ff abow link does not work copy and paste the following to your browser: https://profile.intuit.ca/en/join?create-new&first_name-Demo&username-intuitDemoEmployee64ADoutlook.com&reaim_id=1023115464&pin=1398642801&<br>provisionalid=1023115716&kas_name=Employee                              |           |

Note: Employees that you invite can also use ProFile Connect. Users can download ProFile Connect from their device's app store (iOS or Android).

The **Client List** displays an overview of all returns attached to the current user or to the company. The coloured bars at the top of the screen summarize returns by their status (In Review, Attention, or Complete). Click a bar to filter the list by status.

| <b>intuit</b> ProFile | ProFile Review     |             |       |            |                  |               |                 |                   |                 | <b>i</b> 0 |
|-----------------------|--------------------|-------------|-------|------------|------------------|---------------|-----------------|-------------------|-----------------|------------|
| Cilent List           | Client List        |             |       |            |                  |               |                 |                   |                 |            |
| Tax                   | CA 16<br>IN REVIEW |             |       |            | 8<br>ATTENTION   |               | OMPLETE         |                   |                 |            |
|                       | Find a customer    | or preparer |       |            |                  |               |                 | My Clients        |                 | •          |
|                       | LAST NAME          | FIRST NAME  | JOINT | REFUND/OWE | STATUS           | E-FILE STATUS | PREPARER NAME   | CREATED DATE      | UPLOADER        |            |
|                       | FINE               | Donna       |       | -5329.03   | Ready To Print   | Not Eligible  | ALLEN BURNS     | November 07, 2013 | Test Automation |            |
|                       | six                | Matthew F   |       | -2862.52   | Ready To Print   | Eigible       | ALLEN BURNS     | November 06, 2013 | Test Automation |            |
|                       | SEVEN              | Lois G      |       | 30917.49   | Ready To Print   | Elgible       | ALLEN BURNS     | November 06, 2013 | Test Automation |            |
|                       | EIGHT              | Andrew H    |       | -2727.75   | Work In Progress | Elgible       | ALLEN BURNS     | November 07, 2013 | Test Automation |            |
|                       | VINGTOEUX          | Dennis Q    | -     | -2388.05   | Work In Progress | Not Eligible  | ALLEN BURNS     | November 06, 2013 | Test Automation |            |
|                       | VINGTTROIS         | Julie       |       | -6899.73   | Work In Progress | Elgible       | INTUIT EMPLOYEE | November 06, 2013 | Test Automation |            |
|                       | VINGTOLIATRE       | Marie       |       | 10346.35   | Work In Progress | Eigible       | INTUIT EMPLOYEE | November 06, 2013 | Test Automation |            |
|                       | VINGTOINQ          | Alphonse    |       | -1317.19   | Work In Progress | Not Eligible  | INTUIT EMPLOYEE | November 06, 2013 | Test Automation |            |

ProFile Review's Client List

#### Client/ Preparer Search Bar

To search the Client List by the customer or preparer's name, enter the name in the **Search** box.

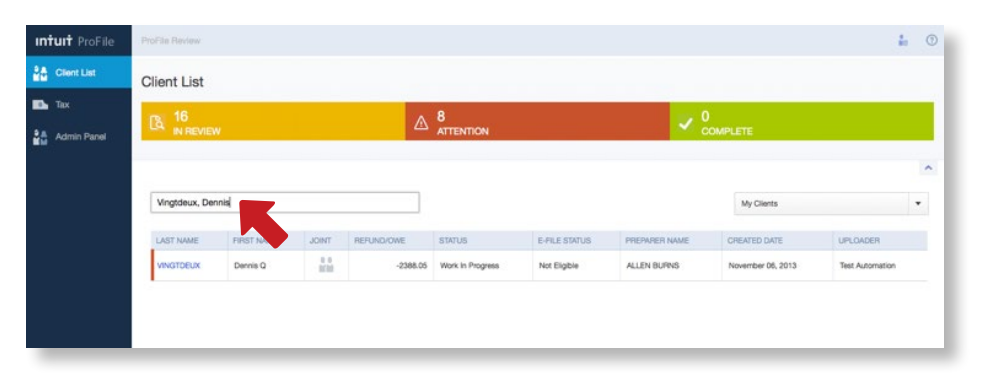

Client List

To sort and view returns that are prepared by a particular employee, select the preparer in the list box on the right.

Note: This option is available only to **Admin** users. **Employee** users can only see returns that they are preparing.

| Intult ProFile | ProFile Beview |                |       |            |                  |               |                               | L ①                           |
|----------------|----------------|----------------|-------|------------|------------------|---------------|-------------------------------|-------------------------------|
| Client List    | Client List    |                |       |            |                  |               |                               |                               |
| Tax            | CA 3           | N              |       | Δ          | 0<br>ATTENTION   |               | ✓ <sup>0</sup> <sub>con</sub> | PLETE                         |
|                | Find a custom  | er or preparer |       |            |                  |               |                               | My Clents                     |
|                | LAST NAME      | FIRST NAME     | JOINT | REFUND/OWE | STATUS           | E-FILE STATUS | PREPARER NAME                 | Al Clients                    |
|                | ONE            | Mary Anne      |       | -4557.1    | Work in Progress | Not Eligible  | ALLEN BURNS                   | Realm EmployeeOne's Clients   |
|                | TWO            | Susan B        |       | -3894.04   | Work in Progress | Not Eligible  | ALLEN BURNS                   | Realm EmployeeTwo's Clients   |
|                | FOUR           | Mark D         |       | -15245.22  | Work In Progress | Not Eligible  | ALLEN BURNS                   | Realm EmployeeThree's Clients |
|                |                |                |       |            |                  |               |                               |                               |

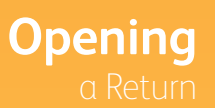

To open a return, click the  ${\color{black} \textbf{Last Name}}$  of the customer.

| Intuit ProFile | ProFile Review  |             |              |            |                  |               |                 |                   |                 | <b>i</b> 0 |
|----------------|-----------------|-------------|--------------|------------|------------------|---------------|-----------------|-------------------|-----------------|------------|
| Client List    | Client List     |             |              |            |                  |               |                 |                   |                 |            |
| Tax            |                 |             |              | ▲          | 8<br>ATTENTION   |               | 🗸 🗸             | MPLETE            |                 |            |
|                |                 |             |              |            |                  |               |                 |                   |                 | ^          |
|                | Find a customer | or preparer |              |            |                  |               |                 | My Clients        |                 | •          |
|                | LAST NAME       | FIRST NAME  | JOINT        | REFUND/OWE | STATUS           | E-FILE STATUS | PREPARER NAME   | CREATED DATE      | UPLOADER        |            |
|                | FWE             | Donna       |              | -5329.03   | Ready To Print   | Not Eligible  | ALLEN BURNS     | November 07, 2013 | Test Automation |            |
|                | six             | Matthew F   |              | -2862.52   | Ready To Print   | Elgible       | ALLEN BURNS     | November 06, 2013 | Test Automation |            |
|                | SEVEN           | Lois G      |              | 30917.49   | Ready To Print   | Eligible      | ALLEN BURNS     | November 06, 2013 | Test Automation |            |
|                | EIGHT           | Andrew H    |              | -2727.75   | Work in Progress | Elgible       | ALLEN BURNS     | November 07, 2013 | Test Automation |            |
|                | VINGTOEUX       | Dennis Q    | 0 0<br>11111 | -2388.05   | Work in Progress | Not Eligible  | ALLEN BURNS     | November 06, 2013 | Test Automation |            |
|                | VINGTTROIS      | de          |              | -6899.73   | Work in Progress | Elgible       | INTUIT EMPLOYEE | November 06, 2013 | Test Automation |            |
|                | VINGTQUATRE     | Marie       |              | 10346.35   | Work in Progress | Eligible      | INTUIT EMPLOYEE | November 06, 2013 | Test Automation |            |
|                | VINGTOINQ       | Alphonse    |              | -1317.19   | Work In Progress | Not Eligible  | INTUIT EMPLOYEE | November 06, 2013 | Test Automation |            |

#### **Opening** a Spousal Return

Clients with an associated spousal return appear with a "spouse" icon in the Joint column. To open the spouse's return, click the **spouse** icon. (Spouses' returns do not appear as separate entries in the Client List).

| <b>ituit</b> ProFile | ProFile Review     |             |              |            |                  |               |                 |                   |                 | <b>å</b> |
|----------------------|--------------------|-------------|--------------|------------|------------------|---------------|-----------------|-------------------|-----------------|----------|
| Client List          | Client List        |             |              |            |                  |               |                 |                   |                 |          |
| a Tax                | IB 16              |             |              |            | 8<br>ATTENTION   |               | 0               |                   |                 |          |
| Admin Panel          | IN REVIEW          |             |              |            | ATTENTION        |               | <u>α</u>        | MPLETE            |                 |          |
|                      |                    |             |              |            |                  |               |                 |                   |                 | ^        |
|                      | Find a customer of | or preparer |              |            |                  |               |                 | My Clients        |                 | •        |
|                      | LAST NAME          | FIRST NAME  | JOINT        | REFUND/OWE | STATUS           | E-FILE STATUS | PREPARER NAME   | CREATED DATE      | UPLOADER        |          |
|                      | FIVE               | Donna       |              | -5329.03   | Ready To Print   | Not Eligible  | ALLEN BURNS     | November 07, 2013 | Test Automation |          |
|                      | sx                 | Matthew F   |              | -2862.52   | Ready To Print   | Eligible      | ALLEN BURNS     | November 06, 2013 | Test Automation |          |
|                      | SEVEN              | Lois G      |              | 30917.49   | Ready To Print   | Eligible      | ALLEN BURNS     | November 06, 2013 | Test Automation |          |
|                      | EIGHT              | Andrew H    | Linda VINGIT | -2727.75   | Work In Progress | Eligible      | ALLEN BURNS     | November 07, 2013 | Test Automation |          |
|                      | VINGTDEUX          | Dennis Q    | 111          | -2368.05   | Work in Progress | Not Eligible  | ALLEN BURNS     | November 06, 2013 | Test Automation |          |
|                      | VINGTTROIS         | Julie       |              | 49.73      | Work in Progress | Eligible      | INTUIT EMPLOYEE | November 06, 2013 | Test Automation |          |
|                      | VINGTOUATRE        | Marie       |              | 10346.35   | Work in Progress | Eligible      | INTUIT EMPLOYEE | November 06, 2013 | Test Automation |          |
|                      | VINGTOINO          | Alphonse    |              | -1317.19   | Work In Progress | Not Eligible  | INTUIT EMPLOYEE | November 06, 2013 | Test Automation |          |

While viewing a pair of linked spousal returns, you can switch between spouses by clicking the **Spouse** tab at the top of the screen.

| intuit ProFile    | Profile Restau                                                                                                    | 4 O  |
|-------------------|----------------------------------------------------------------------------------------------------|------|
| Cient List        | Return for Joe Farmer                                                                                                    | NA 4 |
| Tax Tax           |                                                                                                    |      |
| Clertuit<br>Relat | Pind a tax form Q4                                                                                                    |      |
| Adren Panel       | Incorner target for the first for the first for the f      |      |
|                   | Its class contain conditions of December 31, 2012. Its class contain conditions of December 31, 2012. Enter the provide or himitory where the answard of the answard contain conditions and child care benefit (ACCR) from the International child care benefit (ACCR) from the International child care benefit (ACCR) from the Internatio | V    |

Title Case Messages When you open a return, the Auditor Summary appears by default. To minimize, click the down arrow on the right corner of the Auditor Summary panel.

| turt ProFile | PrgP in Furcian                                                                                                    | <b>#</b>                                                 | 4 O               |
|--------------|----------------------------------------------------------------------------------------------------|----------------------------------------------------------|-------------------|
| ClierLief    | Return for Joe Farmer                                                                                                    | 905-300                                                  | 1-0442 A<br>N/A 0 |
|              |                                                                                                    | This income France I I I I I I I I I I I I I I I I I I I |                   |
|              | Auditor Summary Wening Info Press control the Authorization question. Wening Info Press setters a method of context. Wening Info Press setters a method of context. | CHE                                                      | Fiber =           |
|              | Cencer                                                                                                    | v v x 7 0                                                | en -              |

#### Auditor Filter

Adding/

Changing

To filter audit messages so that you see only messages of a certain type, click the **Filter** button. Select the checkboxes for the messages that you want to see and click **Apply**. Click **Clear** to clear all message filters.

| Interna Aperce & Intern<br>Al Constit<br>Incomte Tax al<br>I the sections that apply to yee. For more information, sec                                                                                                    | T1 GENERAL 2013<br>nd Benefit Return                                                                                                    | Total Income     scisso     Net income                                                                                                    |                                                                                                    |                                                                                                    |                                                                                                    |
|----------------------------------------------------------------------------------------------------|----------------------------------------------------------------------------------------------------|----------------------------------------------------------------------------------------------------|----------------------------------------------------------------------------------------------------|----------------------------------------------------------------------------------------------------|----------------------------------------------------------------------------------------------------|
| Cation They are an advanced to the second of the second of | Control and Rock Store     Control and Rock Store     Control and Rock | <ul> <li>Excession</li> <li>Tasking in come excession</li> <li>Parking in the come excession</li> <li>Parking in the come excession</li> <li>Parking in the come excession</li> </ul>                                                                                                    |                                                                                                    |                                                                                                    |                                                                                                    |
| many                                                                                                    |                                                                                                    |                                                                                                    | Warrings                                                                                                    | Overndes                                                                                                    | Clear Fit                                                                                                    |
| rod of contact.                                                                                                    |                                                                                                    |                                                                                                    | Sign-offs                                                                                                    | Merroe<br>EPiLE<br>EDi                                                                                                    | Tapes<br>Verlance                                                                                                    |
|                                                                                                    | Proper varies of address failer.                                                                                                    | Numerican status     Numerican status       Numerican status     Numerican status       Nume | Note of each of each balance balance | Numerican control actions taking     Numerican control actions     Numerican control actions     Numerican control actions       Image: Section Control actions     Image: Section Control actions     Image: Section Control actions     Image: Section Control actions       Image: Section Control actions     Image: Section Control actions     Image: Section Control actions     Image: Section Control actions       Image: Section Control actions     Image: Section Control actions     Image: Section Control actions     Image: Section Control actions       Image: Section Control actions     Image: Section Control actions     Image: Section Control actions     Image: Section Control actions       Image: Section Control actions     Image: Section Control actions     Image: Section Control actions     Image: Section Control actions       Image: Section Control actions     Image: Section Control actions     Image: Section Control actions     Image: Section Control actions       Image: Section Control actions     Image: Section Control actions     Image: Section Control actions     Image: Section Control actions       Image: Section Control actions     Image: Section Control actions     Image: Section Control actions     Image: Section Control actions       Image: Section Control actions     Image: Section Control actions     Image: Section Control actions     Image: Section Control actions       Image: Section Control actions     Image: Section Control actions     Image: Section Control actions | Numerican and additions balance     Numerican additions balance     Numerican additions balance     Part of the second of the second of the |

To add a **Review Mark**, simply click the Title Case Review Mark at the bottom of the screen and then click the field on the form. To change a Review Mark, click the Title Case Review Mark at the bottom of the screen of the type that you want to change it to, and then click the field.

| Turi Pionie | Che Patrana                                                 | 4                   |
|-------------|-------------------------------------------------------------|---------------------|
| Re          | turn for Joe Farmer                                         | 905-366-9442<br>N/A |
| Idmin Panel | Find a tax form Q                                           |                     |
|             | <text><text><section-header></section-header></text></text> |                     |
|             |                                                             |                     |

#### Viewing/ Editing Memos

A red triangle in the corner of a field indicates that a **Memo** is attached to that field. Memos are notes that you or other preparers can add to fields in a return.

|                                                                                 | Protected B when completed                                                               |
|---------------------------------------------------------------------------------|------------------------------------------------------------------------------------------|
| Canada Revenue Agence du revenu du Canada                                       | T1 GENERAL 2012                                                                          |
| Income Tax and B                                                                | enefit Return                                                                            |
| Complete all the sections that apply to you. For more information, see the guid | de. 7                                                                                    |
|                                                                                 | Information about you                                                                    |
| Identification                                                                  | Enter your social insurance<br>number (SIN): 111111118                                   |
| Print your name and address below.                                              | Enter your date of birth: Year Month Day<br>1976-03-18                                   |
| First name and initial<br>Todd                                                  | Your language of correspondence: English Français<br>Votre langue de correspondance : X  |
| Last name<br>Beckett                                                            | Marital status<br>Tick the box that applies to your marital status on December 31, 2012: |
| Mailing address: Apt No – Street No Street name<br>17 Adastra Place             | 1 Married 2 Living common-law 3 Widowed<br>4 Divorced 5 Separated 6 X Single             |
| PO Box         RR           City         Prov./Terr.         Postal code        | Information about your spouse or<br>common-law partner (if you ticked box 1 or 2 above)  |
| Brampton ON L6P3B4                                                              | Enter his or her SIN:                                                                    |
| Information about your residence                                                | Enter his or her first name:                                                             |
| Enter your province or territory of<br>residence on December 31, 2012:          | Enter his or her net income for 2012<br>to claim certain credits: 0.00                   |

To view a Memo, mouse over a field that has a memo. (Currently, this works only when viewing the return on a desktop web browser.)

|                                                                                 | Protected B when completed                                                               |
|---------------------------------------------------------------------------------|------------------------------------------------------------------------------------------|
| Canada Revenue Agence du revenu du Canada                                       | T1 GENERAL 2012                                                                          |
| Income Tax and B                                                                | enefit Return                                                                            |
| Complete all the sections that apply to you. For more information, see the guid | de. 7                                                                                    |
|                                                                                 | Information about you                                                                    |
| Identification                                                                  | Enter your social insurance<br>number (SIN): 11111118                                    |
| Print your name and address below.                                              | Year Month Day<br>Enter your date of birth: 1976-03-18                                   |
| First name and initial<br>Todd                                                  | Your language of correspondence: English Français<br>Votre langue de correspondance : X  |
| Last name<br>Beckett                                                            | Marital status<br>Tick the box that applies to your marital status on December 31, 2012: |
| Mailing address: Apt No – Street No Street name                                 | 1 Married 2 Living common-law 3 Widowed<br>4 Divorced 5 Separated 6 X Single             |
| PO Box RR This is an ever<br>[11/13/2013<br>City Prov./Terr. Postal code        | aweeter test<br>12:14:34 PM TAB)<br>COMMON-1aw partner (if you ticked box 1 or 2 above)  |
|                                                                                 | Enter his or her SIN:                                                                    |
| Information about your residence                                                | Enter his or her first name:                                                             |
| Enter your province or territory of<br>residence on December 31, 2012:          | Enter his or her net income for 2012<br>to claim certain credits: 0.00                   |

To edit a Memo, click or tap on the Memo icon at the bottom of the page. Then, click the field whose memo you want to add or edit and enter the memo text. When you're done, click **Save** to keep your changes to the memo or **Cancel** to discard them.

|                                                                                                    | Protected B when completed                                                               |
|----------------------------------------------------------------------------------------------------|------------------------------------------------------------------------------------------|
| Canada Revenue Agence du revenu<br>Agency du Canada                                                                                                    | T1 GENERAL 2012                                                                          |
| Income Tax and E                                                                                                    | Benefit Return                                                                           |
| Complete all the sections that apply to you. For more information, see the gu                                                                                                    | uide.                                                                                    |
|                                                                                                    | Information about you                                                                    |
| Identification                                                                                                    | Enter your social insurance IIIIIIIIII8                                                  |
| Print your name and address below.                                                                                                    | Enter your date of birth: 1976-03-18                                                     |
| First name and initial<br>Todd                                                                                                    | Your language of correspondence: English Français<br>Votre langue de correspondance : X  |
| Last name<br>Beckett                                                                                                    | Marital status<br>Tick the box that applies to your marital status on December 31, 2012: |
| Mailing address: Apt No – Street No Street name<br>17 Adastra Place                                                                                                    | 1 Married 2 Living common-law 3 Widowed<br>4 Divorced 5 Separated 6 X Single             |
| PO Box         RR         Cancel         Edit M.           City         Prov./Terr         This is an even sweeter tests         11/13/2013 12:14:34 PM 3           Brampton         DN         DN         11/13/2013 12:14:34 PM 3 | erno Save Hon about your spouse or<br>H partner (If you ticked box 1 or 2 above)         |
| Information about your r                                                                                                    | ame:                                                                                     |
| residence on December 31, 2012:                                                                                                    | Enter his or her net income for 2012<br>to claim certain credits: 0.00                   |

#### Key Information Tree

The **Key Information Tree** to the right of the return displays a summary of key fields and amounts and lets you quickly jump to those lines in the return.

| intuit ProFile | ProFile Review                                                                                                    | <b>i</b> O                                                                                                    |
|----------------|----------------------------------------------------------------------------------------------------|----------------------------------------------------------------------------------------------------|
| Client List    | Return for Mary Anne One Find a tax form Q                                                                                                    | 613-526-4545 &<br>N/A @                                                                                                    |
| រំ Admin Panel | The sectors have not next the sectors have and address below.     The sectors have address below.     The sectors have have address below.     The sectors have address below.     The sectors have address below.     The sectors have address below.     The sectors have address below.     The sectors have address below.     The sectors have address below.     The sectors have address below.     The sectors have address below.     The sectors have address b | <ul> <li>Total Income<br/>s176003</li> <li>Relincome<br/>s18000</li> <li>Taxable Income<br/>s18000</li> <li>Refunds<br/>g4657.1)</li> </ul> |

To expand the tree, click a line item. Double-click a line item to access that section of the return.

| Intuit ProFile             | ProFile Raview                                                                                                    | <b>L</b> C                                                                                             |
|----------------------------|----------------------------------------------------------------------------------------------------|----------------------------------------------------------------------------------------------------|
| Client List                | Return for Mary Anne One                                                                                                    | 613-526-4545 🚊                                                                                         |
| Tax                        |                                                                                                    | N/A 10                                                                                                 |
| Client List                | Find a tax form                                                                                                    |                                                                                                    |
| Return<br>Mail Admin Panel | It Greeks Reverse Agrees & reverse<br>Access Agrees Agrees | Total Income     s17600.0     150 Total Income                                                         |
|                            | Complete all the sections that apply to you. For more information, see the guide.  Total control of the sections that apply to you. For more information, see the guide.  Total control of the section of the section of | <ul> <li>101 Employment Income<br/>\$9000.0</li> <li>139 Net Commission Income<br/>\$8600.0</li> </ul> |
|                            | Data Annue         Tot if the loss that going is the interpolation about the status           Latar name         Tot if the loss that going is the interpolation about the status           Matting address, Act No - Street No Street name         1 Matting address, Act No - Street No Street name           PO Box         PR           Box 12         PR is           Divord 5         Separated 6           Goly         Prov/Ter           Post Common-Term Street from store to store of a storey                                                                                                    | Net Income     S11900.0     Taxable Income     S11900.0     Definite                                   |
|                            | ALMONTE         DR         POILAND         Ender No or her Site.         Endomotion           Ender No or her Site.         Ender No or her Site.         Ender No or her Site.         Ender No or her Site.         Ender No or her Site.         Ender No or her mail coorde for 2012         6.000.00)                                                                                                    | • Retunds<br>(\$4557.1)                                                                                |

#### Client Contact Information

While viewing a return, basic contact information for the client appears in the top right corner of the screen.

| Intuit ProFile               | ProFile Review                                                                                                    | <b>L</b> ①                                             |
|------------------------------|----------------------------------------------------------------------------------------------------|--------------------------------------------------------|
| Client List                  | Return for Mary Anne One                                                                                                    | 613-526-4545 &<br>N/A @                                |
| Tax<br>Client List<br>Return | Find a tax form Q                                                                                                    |                                                        |
| Admin Panel                  | Consta Prenue Accord a venice     Consta Prenue Accord a venice     Consta Prenue     Consta     Consta       | Total Income     s17600.0      Net Income     s11900.0 |
|                              | Complete all the sections that apply to you. For more information, see the guide.  Information about you Identification  Fair Area all bind Mary Area Latrone Latrone Mary Area Latrone Marging abbreak Act Nos – Street No. Street frame  I Mary Area Latrone Marging abbreak Act Nos – Street No. Street frame  I Mary Area Latrone Marging abbreak Act Nos – Street No. Street frame  I Mary Area Latrone Marging abbreak Act Nos – Street No. Street frame  I Mary Area Latrone Marging abbreak Act Nos – Street No. Street frame  I Mary Area Latrone Marging abbreak Act Nos – Street No. Street frame  I Mary Area Latrone Marging abbreak Act Nos – Street No. Street frame  I Mary Area Latrone  I Mark Market Street Street No. Street Frame  I Mark Market Street Market Market Nos – Street No. Street Frame  I Market Market Mar | Taxable Income     s19000     Pefunds     64697.1)     |
|                              | Implication     PR       Implication     Provided       Implication     Provided <t< td=""><td></td></t<>                                                                                                    |                                                        |

## Sign Out

To sign out, click the **Person** icon in the top right corner and choose **Sign Out**.

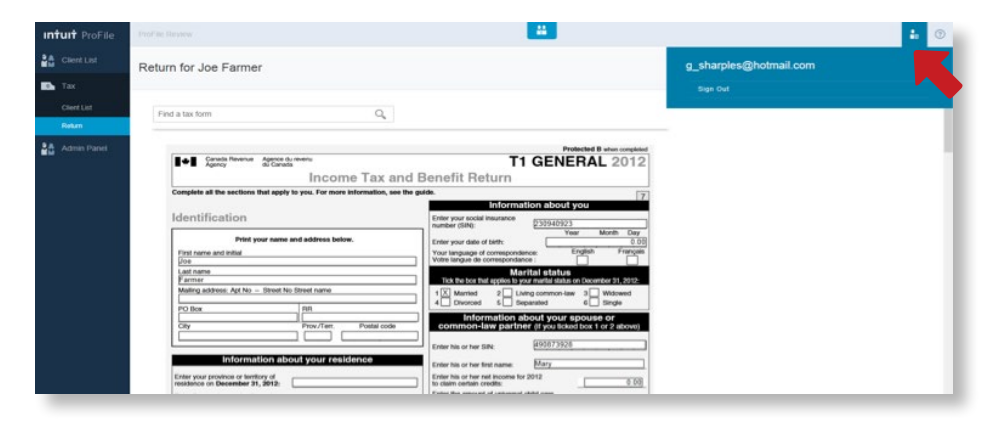

## Help

To open the ProFile Review in-product help, click the **Help (?)** icon in the top right corner.

| Intuit ProFile | Profile Device                                                                                                    | 4. O 1         |
|----------------|----------------------------------------------------------------------------------------------------|----------------|
| Cleve Last     | Return for Joe Farmer                                                                                                    | NiA #<br>NiA # |
| Client Lat     | Fired a tackbers Q <sub>4</sub>                                                                                                    |                |
| Adren Papel    | Income Tax and Benefit Return      Income Tax and Benefit Return      Income Tax |                |